# PEQUEÑO TUTORIAL DE COMO HACER UNA APLICACIÓN CON GLADE EUROCALCULADORA

Abre el programa glade y da nombre a tu proyecto.

| Opciónes del proyecto         |                           |                         |            | ×          |
|-------------------------------|---------------------------|-------------------------|------------|------------|
| General Opciónes de C Op      | ciónes de libGlade        |                         |            |            |
| ⊤Opciónes básicas:            |                           |                         |            |            |
| Directorio del proyecto:      | /home/seta/Proyectos/euro |                         |            | Buscar     |
| Nombre del proyecto:          | Euro                      | Nombre del programa:    | euro       |            |
| Archivo del proyecto:         | euro.glade                |                         |            |            |
| Subdirectorios:               |                           |                         |            |            |
| Directorio del código fuente: | src                       | Directorio de imágenes: | pixmaps    |            |
| Lenguaje:                     |                           |                         |            |            |
| ● C ⊂ C++                     | 🔿 Ada 95 🛛 🔿 Perl         | C Eiffel                |            |            |
| Gnome:                        |                           |                         |            |            |
| 🗖 Activar soporte para Gnor   | ne                        |                         |            |            |
|                               |                           |                         |            |            |
|                               |                           |                         |            |            |
|                               |                           | - 🖓 A                   | ceptar 🔰 🔉 | 🕻 Cancelar |
|                               |                           |                         |            |            |

Quita el soporte para Gnome, para este ejemplo no lo necesitas y te dejara el ejecutable mas pequeño.

| Gnome  I-Crear ventanas.  2-Crear etiquetas de texto.  3-Crear caja vertical  5-Barra espaciadora |
|---------------------------------------------------------------------------------------------------|
|---------------------------------------------------------------------------------------------------|

| la que nos permite crea | r una ventana. | Ahora colocamos una caja vert<br>de 6 casillas. |  |  |  |
|-------------------------|----------------|-------------------------------------------------|--|--|--|
|                         |                | window1                                         |  |  |  |

|                                         | Propiedades:la      | ibel1                  | _ = ×      |
|-----------------------------------------|---------------------|------------------------|------------|
|                                         | Widget Empaqu       | etado Comunes S        | eñales     |
|                                         | Nombre:             | label1                 |            |
| Ponemos varias etiquetas de texto y una | Clase:              | GtkLabel               |            |
| barra espaciadora.                      | Etiqueta:           | CALCULADORA<br>E EUROS | D <b>2</b> |
| CALCULADORA DE EUROS                    | Justificación:      | Center                 | <b> </b>   |
|                                         | Autojustificar text | No                     |            |
| EUROS                                   | Alineación X:       | 0,50                   | ÷          |
|                                         | Alineación Y:       | 0,50                   | -          |
| PESETAS                                 | Margen X:           | 0                      | <b></b>    |
|                                         | Margen Y:           | 0                      |            |
|                                         | Objetivo del foco:  | Auto                   | <u> </u>   |
|                                         |                     |                        |            |
|                                         |                     |                        |            |
|                                         |                     |                        | •          |

|                                   | Propiedades:   | entry1 |         | _ = ×    |
|-----------------------------------|----------------|--------|---------|----------|
|                                   | Widget Empaqu  | uetado | Comunes | Señales  |
|                                   | Nombre:        | entry  | 1       |          |
|                                   | Clase:         | GtkE   | ntry    |          |
| Vamos poco a poco creando un      | Modificable:   |        | Sí      |          |
| Tenemos que hacer dos entradas de | Texto visible: |        | Sí      |          |
| texto.                            | Longitud Max:  | 0      |         | \$       |
| CALCULADORA DE EUROS              | Texto:         |        |         |          |
| EUROS                             |                |        |         |          |
| 5                                 |                |        |         |          |
| PESETAS                           |                |        |         |          |
|                                   |                |        |         |          |
|                                   |                |        |         |          |
|                                   |                |        |         |          |
|                                   |                |        |         |          |
|                                   |                | _      |         | <u> </u> |

Tenemos que hacer que cuando se pulse enter se active una señal. Esta señal hace que se ejecute una rutina o manejador.

| Propiedades:entry1     | _ 🗆 🗙           | Propiedades:en | try2 📃 🗖 🗙           |
|------------------------|-----------------|----------------|----------------------|
| Widget Empaquetado Col | nunes Señales   | Widget Empaque | tado Comunes Señales |
| Señal                  | Manejador       | Señal          | Manejador            |
| activate               | on_entry1_activ | activate       | on_entry2_activ      |
| Señal:                 | •               | <br>Señal:     | ►                    |
| Manejador:             |                 | Manejador:     |                      |
| Datos:                 |                 | Datos:         |                      |
| Objeto:                |                 | Objeto:        |                      |
| Después:               | No              | Después:       | No                   |
| Añadir Actualizar Bo   | rrar Limpiar    | Añadir Actuali | izar Borrar Limpiar  |

También tenemos que salir del programa cuando se cierra la ventana

| Propie  | dades:window | 1      | _ = >      |  |  |
|---------|--------------|--------|------------|--|--|
| Widget  | s Señales    |        |            |  |  |
| Señal   |              | Man    | Manejador  |  |  |
| destroy |              | on_v   | window1_de |  |  |
|         |              |        |            |  |  |
|         |              |        |            |  |  |
|         |              |        |            |  |  |
|         |              |        |            |  |  |
| •       |              |        | •          |  |  |
| Señal:  |              |        |            |  |  |
| Manejad | or:          |        | •          |  |  |
| Datos:  |              |        |            |  |  |
| Objeto: |              |        |            |  |  |
| Después | s [          | No     |            |  |  |
|         |              |        |            |  |  |
| Añadir  | Actualizar   | Borrar | Limniar    |  |  |

Ya hemos terminado con glade, solo nos falta guardar el proyecto y construir todo con solo pulsar el icono de construir.

| Glade: I        | Euro           |               |                  |       |              | I X |
|-----------------|----------------|---------------|------------------|-------|--------------|-----|
| <u>A</u> rchivo | <u>E</u> ditar | <u>V</u> ista | <u>C</u> onfigur | ación | Ayuda        | 3   |
| Abrir           | Guard          | lar Í         | Ø<br>Opciónes    | ( Co  | 🏷<br>nstruir |     |
| windo           | w1             |               |                  |       |              | _   |
|                 |                |               |                  |       |              |     |
|                 |                |               |                  |       |              |     |
|                 |                |               |                  |       |              |     |

Métete en el directorio de proyectos, en mi caso es con: cd Proyectos/euro

ahora teclea el generador de ficheros Makefile con :

#### ./autogen.sh

Despues de esto empezamos a editar el fichero creado por glade, **callbacks.c**, que se encuentra en el directorio src. El fichero original es el siguiente:

```
#ifdef HAVE_CONFIG_H
# include <config.h>
#endif
#include <gtk/gtk.h>
#include "callbacks.h"
#include "interface.h"
#include "support.h"
void on_entry1_activate (GtkEditable *editable, gpointer
user_data)
{
}
```

```
void on_entry2_activate
                                   (GtkEditable
                                                  *editable, gpointer
user_data)
{
}
void on_window1_destroy
                                     (GtkObject
                                                    *object, gpointer
user_data)
{
}
Ahora añadimos nuestro codigo quedando así:
#ifdef HAVE_CONFIG_H
# include <config.h>
#endif
#include <gtk/gtk.h>
#include "callbacks.h"
#include "interface.h"
#include "support.h"
#include "stdlib.h"
#include "string.h"
#include "stdio.h"
void on_entry1_activate
                                    (GtkEditable
                                                   *editable, gpointer
user_data)
Ł
GtkWidget *entry1x;
GtkWidget *entry2x;
char *c;
float num;
float e=166.386;
char cadena[100];
entry1x=lookup_widget(GTK_WIDGET(editable),"entry1");
entry2x=lookup_widget(GTK_WIDGET(editable),"entry2");
c=gtk_entry_get_text(GTK_ENTRY(entry1x) );
num=atof(c);
num=num*e;
sprintf(cadena,"%.3f",num);
gtk_entry_set_text (GTK_ENTRY (entry2x),cadena);
}
void on_entry2_activate
                                    (GtkEditable
                                                   *editable, gpointer
user_data)
{
GtkWidget *entry1x;
GtkWidget *entry2x;
char *c;
float num;
float e=166.386;
char cadena[100];
entry1x=lookup_widget(GTK_WIDGET(editable),"entry1");
entry2x=lookup_widget(GTK_WIDGET(editable),"entry2");
c=gtk_entry_get_text(GTK_ENTRY(entry2x));
num=atof(c);
num=num/e;
sprintf(cadena,"%.3f",num);
gtk_entry_set_text (GTK_ENTRY (entry1x),cadena);
}
void on_window1_destroy
                                     (GtkObject
                                                    *object, gpointer
user_data)
```

{

# gtk\_main\_quit();

## }

Ahora ya tienes el codigo para enlazarlo y hacerlo ejecutable. Teclea **make** y se creara el ejecutale en el directorio src. Teclea desde una consola:

### ./euro

Ya está tu primer programa.

Veras que el ejecutable es un poco grande, esto se puede mejorar bastante editando el programa generado por glade, pero esto es otra historia.

Hasta pronto JUAN

xsetaseta@gmail.com